## Installatie ZOOM voor Windows 10

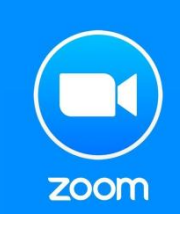

ZOOM is een programma voor video communicatie.

Met dit programma kan je groepsgesprekken voeren waarbij je elkaar ziet en hoort (tot 50 deelnemers).

Het programma kan geïnstalleerd worden op alle apparaten (Windows computer, MacBook, tablet, Iphone, Android smartphone, Chromebook).

### Nodig:

- het programma ZOOM op je PC, laptop, tablet of smartphone

-luidsprekers op je apparaat

- een microfoon (aangesloten op) je apparaat [dit is niet noodzakelijk, maar nodig om te zorgen dat anderen je horen. op laptops en smartphones zit standaard een microfoon]

- een camera (aangesloten op) je apparaat [dit is niet noodzakelijk, maar nodig om te zorgen dat anderen je zien. Op laptops en smartphones zit standaard een camera]

De installatie ziet er anders uit voor verschillende apparaten en verschillende browsers. Een browser is het programma waarmee je op internet gaat. Er zijn drie veelgebruikte browsers, te herkennen aan het icoontje op je bureaublad (computerscherm):

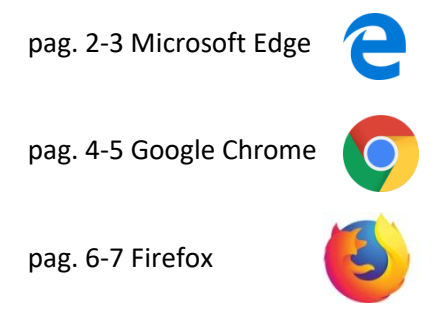

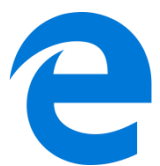

#### Installatie Micorsoft Edge

Windows computers hebben standaard Microsoft Edge als browser, herkenbaar door het blauwe e symbool.

1) ga naar de website ga naar deze website: <u>https://zoom.us/support/download</u>

- dit doe je door de met het muispijltje op de blauwe letters te gaan staan. Dat wordt dan een handje. Je klikt dan met de linker muisknop . je krijgt de vraag om toestemming om een internetpagina te openen. klik op 'toestemming'

- OF door alle blauwe onderstreepte tekst te selecteren, klikken rechtermuisknop, klik in het menu op kopiëren. Ga met de muis naar de internetpagina, klik met de muis boven in de adresbalk van de browser, klik met rechtermuisknop, kies in het menu 'plakken', druk op toetsenbord 'Enter' (adresbalk van browser, zie groene pijl in afbeelding hieronder)

- OF door de letters over te typen in de adresbalk, druk op toetsenbord 'Enter'

2) klik de cookie meldingen weg (klik op 'agree and proceed', klik in het volgende kleine scherm dat verschijnt op het kruisje rechtsboven om het weg te krijgen )

3) het programma begint dan vanzelf te downloaden

4) er verschijnt een balk onderin het scherm 'wat wilt u doen met Zoominstaller.exe' zie oranje pijl afbeelding hieronder.

### 5) Klik op 'uitvoeren'

| 🖻 🖅 🖸 Download for Windows 🗡 🕂            | - ~                                                                                                    |                                                                                                    | – 0 ×                                         |
|-------------------------------------------|----------------------------------------------------------------------------------------------------|----------------------------------------------------------------------------------------------------|-----------------------------------------------|
| ← → À ᡬ A https://zo                      | oom.us/support/download                                                                                                    |                                                                                                    |                                               |
| ☆ Aanbevolen websites ☆ Galerie Webslices |                                                                                                    |                                                                                                    |                                               |
|                                           |                                                                                                    | BEOLES                                                                                                    | ST & DEMO: 1.888.799.9666 RESOURCES ▼ SUPPORT |
|                                           | About Cookies on This Site                                                                                                    | ZOON                                                                                                    | SIGN UP, IT'S FREE                            |
|                                           | Cookies are important to the proper functioning of a site. To im<br>secure log-in, collect statistics to optimize site functionality, and<br>cookies and go directly to the site or click on View Cookie Settin,<br>accept certain cookies while on the site. | prove your experience, we use cookies to remember log-in details and pro<br>deliver content tailored to your interests. Click Agree and Proceed to acce<br>gs to see detailed descriptions of the types of cookies and choose whethe | ovide<br>ept<br>yr to                         |
|                                           | Agree and Proceed View Coo                                                                                                    | okie Settings                                                                                                    |                                               |
|                                           | Privacy Policy                                                                                                    | Powered by: TrustArc   T                                                                                                    | TRUSTe                                        |
|                                           | Zoom is availa                                                                                                    | ble on Mobile and Tablet.                                                                                                    |                                               |
|                                           | Download ir<br>App Store                                                                                                    | Download in<br>Google Play                                                                                                    |                                               |
|                                           |                                                                                                    |                                                                                                    |                                               |
|                                           |                                                                                                    |                                                                                                    |                                               |
|                                           |                                                                                                    |                                                                                                    |                                               |
| About                                     |                                                                                                    |                                                                                                    |                                               |
| Zoom B<br>Custom<br>Our Tea<br>Var        | t wilt u doen met ZoomInstaller.exe (10.7 MB)?<br>n: d11yldzmag5yn.cloudfront.net                                                                                                    | Uitvoeren Opslaan An                                                                                                    | inuleren X                                    |

6) er komt dan een balk midden op je scherm

| Zoom Installer |         |          |             | × |
|----------------|---------|----------|-------------|---|
|                | In      | itialize |             |   |
|                |         |          |             |   |
|                |         |          |             |   |
| Ар             | p Store |          | Google Play |   |

7) en er verschijnt een waarschuwing onderin je scherm in de vorm van een blauw geel schildje. Klik op dat schildje

| ene | rvers | chijnt | een w | aarschuwing onderin je scherm |
|-----|-------|--------|-------|-------------------------------|
| 8   | 0     |        | ٠     |                               |
|     |       |        | 1     |                               |

8) Er komt een nieuw venster met de vraag: 'wilt u toestaan dat ZOOM wijzigingen aanbrengt op uw computer'

druk op 'ja'

9) het balkje op de Zoom installer vult zich blauw en het volgende scherm verschijnt:

| Zoom Cloud Meetings |                             | - | × |
|---------------------|-----------------------------|---|---|
|                     | zoom                        |   |   |
|                     | Join a Meeting              |   |   |
|                     | Sign In                     |   |   |
|                     |                             |   |   |
|                     |                             |   |   |
|                     | Version: 4.6.7 (18176.0301) |   |   |

10) Gefeliciteerd! Je hebt ZOOM geïnstalleerd!

zie verder: Handleiding ZOOM voor computers

# 0

### Installatie via browser Google Chrome

1) ga naar deze website: https://zoom.us/support/download

- dit doe je door de met het muispijltje op de blauwe letters te gaan staan. Dat wordt dan een handje. Je klikt dan met de linker muisknop . je krijgt de vraag om toestemming om een internetpagina te openen. klik op 'toestemming'

- OF door alle blauwe onderstreepte tekst te selecteren, klikken rechtermuisknop, klik in het menu op kopiëren. Ga met de muis naar de internetpagina, klik met de muis boven in de adresbalk van de browser, klik met rechtermuisknop, kies in het menu 'plakken', druk op toetsenbord 'Enter' (adresbalk van browser, zie groene pijl in afbeelding hieronder)

- OF door de letters over te typen in de adresbalk, druk op toetsenbord 'Enter'

2) klik de cookie meldingen weg (klik op 'agree and proceed', klik in het volgende kleine scherm dat verschijnt op het kruisje rechtsboven om het weg te krijgen. )

| Oownload for Window   | s - Zoom 🗙 📑 Hand                                                           | dleiding Zoom - Google Doc 🗙                                                                              |                                                                           |                                                                                       |                        |                       |               | o ×       |
|-----------------------|-----------------------------------------------------------------------------|----------------------------------------------------------------------------------------------------|---------------------------------------------------------------------------|---------------------------------------------------------------------------------------|------------------------|-----------------------|---------------|-----------|
| 🔶 с 🛆 🕒               | zoom.us/support/dov                                                         | vnload                                                                                                    |                                                                           |                                                                                       |                        |                       | 😒 🚥 🔇         | 1 M 🗄     |
|                       |                                                                             |                                                                                                    |                                                                           |                                                                                       | REQUEST                | A DEMO 1.888.799.9666 | RESOURCES -   | SUPPORT   |
| zoom                  | SOLUTIONS - PL                                                              | ANS & PRICING CONTACT SAL                                                                                 | ES                                                                        | J.                                                                                    | DIN A MEETING HOST A N | MEETING - SIGN IN     | SIGN UP, IT'S | FREE      |
|                       |                                                                             | We have develope                                                                                          | ed resources to help you throug                                           | h this challenging time. Click                                                        | here to learn more.    |                       |               |           |
|                       |                                                                             | V                                                                                                    | Ve're now down                                                            | loading Zoom                                                                          |                        |                       |               |           |
|                       |                                                                             |                                                                                                    | Your download should autom<br>If it doesn't, resta                        | atically start within seconds.<br>rt the download                                     |                        |                       |               |           |
|                       |                                                                             |                                                                                                    | Zoom is available on                                                      | Mobile and Tablet.                                                                    |                        |                       |               |           |
|                       |                                                                             |                                                                                                    | Download in App Store                                                     | Download in<br>Google Play                                                            |                        |                       |               |           |
|                       |                                                                             |                                                                                                    |                                                                           |                                                                                       |                        |                       |               |           |
| _                     |                                                                             |                                                                                                    |                                                                           |                                                                                       |                        |                       |               |           |
|                       | About<br>Zoom Blog                                                          | Download<br>Meetings Client                                                                               | Sales<br>1.888.799.9666                                                   | Support<br>Test Zoom                                                                  | Language               |                       |               |           |
|                       | Customers<br>Our Team<br>Why Zoom<br>Features<br>/apps/defails7id=us.zoom.v | Zoom Rooms Client<br>Browser Extension<br>Outlook Plug-in<br>Lync Plug-in<br>iPhone//Pad App<br>andmid Am | Contact Sales<br>Plans & Pricing<br>Request a Demo<br>Webinars and Events | Account<br>Support Center<br>Live Training<br>Feedback<br>Contact Us<br>Accessibility | Currency<br>Euros € +  |                       | <b>(</b> )    | lelp      |
| ZoomInstaller (2).exe |                                                                             |                                                                                                    |                                                                           |                                                                                       |                        |                       | SI            | how all X |

3) het programma begint dan vanzelf te downloaden.

- 4) je ziet de download links onderin bij de blauwe pijl op het scherm.
- 5) klink op het bestand in de downloadbalk. het heet 'zoominstaller.exe'
- 6) er komt dan een balk midden op je scherm

| 💽 Zoom Installer |             | × |
|------------------|-------------|---|
|                  | Initialize  | _ |
|                  |             |   |
| App Store        | Google Play |   |

in it doesn't, restart the download

7) en er verschijnt een waarschuwing onderin je scherm in de vorm van een blauw geel schildje. Klik op dat schildje

| ene | rvers | chijnt | een w | aarschuwing onderin je scherm |
|-----|-------|--------|-------|-------------------------------|
| 8   | 0     |        |       |                               |
|     |       |        | 1     |                               |

8) Er komt een nieuw venster met de vraag: 'wilt u toestaan dat ZOOM wijzigingen aanbrengt op uw computer'

druk op 'ja'

9) het balkje op de Zoom installer vult zich blauw en het volgende scherm verschijnt:

| Zoom Cloud Meetings |                             | _ | - | × |
|---------------------|-----------------------------|---|---|---|
|                     | zoom                        |   |   |   |
|                     | Join a Meeting              |   |   |   |
|                     | Sign In                     |   |   |   |
|                     |                             |   |   |   |
|                     | Version: 4.6.7 (18176.0301) |   |   |   |

10) Gefeliciteerd! Je hebt ZOOM geïnstalleerd!

zie verder: Handleiding ZOOM voor computers

#### Installatie ZOOM via Firefox

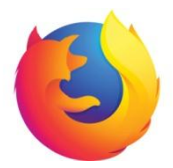

Firefox is een gratis open source browser voor computers. Open Source betekent dat het programma niet is gemaakt door een bedrijf, zoals Google of Microsoft. Firefox moet op een computer geïnstalleerd worden, het zit er niet standaard op.

als dit de browser is waarmee je het internet opgaat, zien een paar dingen er anders uit dan bij Google Chrome of Microsoft Edge. De andere stappen zijn hetzelfde.

1) ga naar deze website: https://zoom.us/support/download

 - dit doe je door de met het muispijltje op de blauwe letters te gaan staan. Dat wordt dan een handje. Je klikt dan met de linker muisknop . je krijgt de vraag om toestemming om een internetpagina te openen. klik op 'toestemming'

- OF door alle blauwe onderstreepte tekst te selecteren, klikken rechtermuisknop, klik in het menu op kopiëren. Ga met de muis naar de internetpagina, klik met de muis boven in de adresbalk van de browser, klik met rechtermuisknop, kies in het menu 'plakken', druk op toetsenbord 'Enter' (adresbalk van browser, zie rode vak in afbeelding hieronder)

- OF door de letters over te typen in de adresbalk, druk op toetsenbord 'Enter'

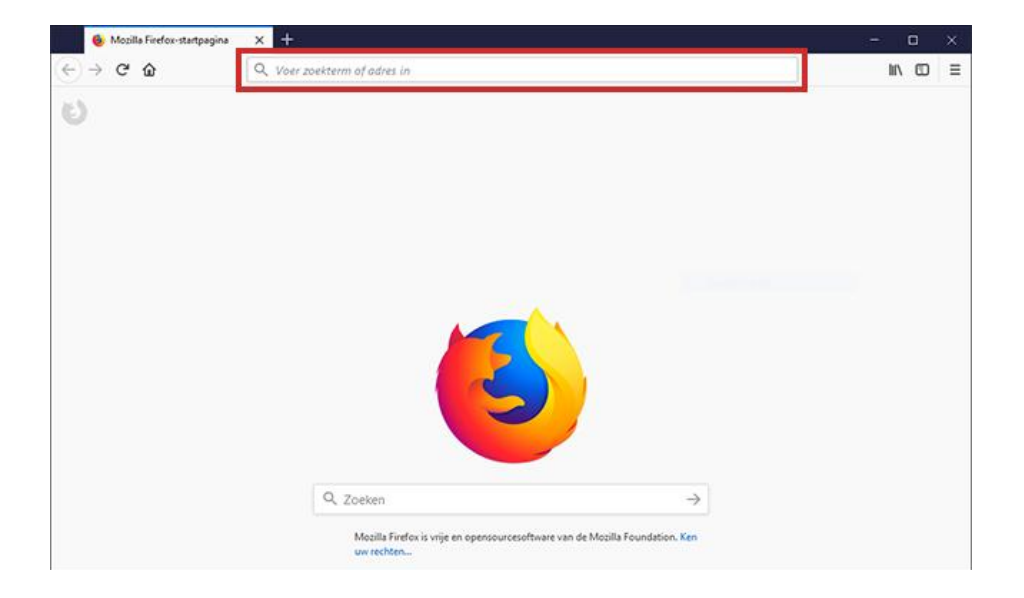

2) klik de cookie meldingen weg (klik op 'agree and proceed', klik in het volgende kleine scherm dat verschijnt op het kruisje rechtsboven om het weg te krijgen. )

3) het programma begint vanzelf te downloaden. Er komt een pijltje in de balk naast de adresbalk:

| G   | Gratis   | Software.nl   Betrouwbare | × ¢                               | Opties                                            | × +                                                                                  |                                                                                                    |                                                         |                                                                                                    |                                                                                                    |                                                                                                    |                                                                                                    |                                                                                                    |                                                                                                    |
|-----|----------|---------------------------|-----------------------------------|---------------------------------------------------|--------------------------------------------------------------------------------------|----------------------------------------------------------------------------------------------------|---------------------------------------------------------|----------------------------------------------------------------------------------------------------|----------------------------------------------------------------------------------------------------|----------------------------------------------------------------------------------------------------|----------------------------------------------------------------------------------------------------|----------------------------------------------------------------------------------------------------|----------------------------------------------------------------------------------------------------|
| ) → | G        | ŵ                         | 😂 Firef                           | ox about:preferences#sea                          | arch                                                                                 |                                                                                                    |                                                         | ជ                                                                                                    |                                                                                                    | $\overline{\mathbf{A}}$                                                                                                    | III\                                                                                                    | ⊡                                                                                                    | ≡                                                                                                    |
|     |          |                           |                                   |                                                   |                                                                                      |                                                                                                    |                                                         |                                                                                                    |                                                                                                    |                                                                                                    |                                                                                                    |                                                                                                    | ^                                                                                                    |
|     |          |                           |                                   |                                                   |                                                                                      |                                                                                                    | ₽ Zoeken in opt                                         | ies                                                                                                    |                                                                                                    |                                                                                                    |                                                                                                    |                                                                                                    |                                                                                                    |
|     |          |                           |                                   |                                                   |                                                                                      |                                                                                                    |                                                         |                                                                                                    |                                                                                                    |                                                                                                    |                                                                                                    |                                                                                                    |                                                                                                    |
|     | G<br>) → | G Gratist                 | G GratisSoftware.nl   Betrouwbare | G GratisSoftware.nl   Betrouwbare X ✿<br>) → C' ጬ | G GratisSoftware.nl   Betrouwbarc × ☆ Opties<br>→ C' ŵ Virefox about:preferences#sec | G GratisSoftware.nl   Betrouwbare: X   ☆ Opties   X   +     →   C <sup>a</sup> ◇ Firefox   about:preferences#search | G GratisSoftware.nl   Betrouwbar: × ★ Opties × +   → C' | G GrabsSoftware.nl   Betrouwbar: ×   ★ Opties   ×   +     →   C' @    ♦ Firefox   about:preferences#search     P Zoeken in option     P Zoeken in option | G GrateSoftware.nl   Betrouwbare ×   ☆ Opties   ×   +     →   C <sup>a</sup> ☆ Firefox   abouttpreferences#search   ☆     P Zoeken in opties | G GrateSoftware.nl   Betrouwbare ×   ☆ Opties   ×   +     →   C <sup>a</sup> ☆ Firefox   abouttpreferences#search   ☆     P Zoeken in opties | G GrateSoftware.nl   Betrouwbare ×   ♣ Opties   ×   +     →   C*   ŵ   ►   ↓     Ø Firefox   about:preferences#search   ☆   ↓     Ø Zoeken in opties     ✓ | G GrateSoftware.nl   Betrouwbare ×   ♣ Opties   ×   +     →   C*   ŵ   Firefox   about:preferences#search   ☆   ↓   I/\     P Zoeken in opties | G GratsSoftware.nl   Betrouwbar: × ☆ Opties: × + - □   → C' ŵ È Firefox: about:preferences#search ☆ ½ II\ □ |

4) klik op het pijltje naast de adresbalk . er opent een menu. In het menu staat 'Zoominstaller.exe' als download. Klik op dit programma

5) er komt dan een balk midden op je scherm

in it doesn't, restart the download

| Zoom Installer |            |             | × |
|----------------|------------|-------------|---|
|                | Initialize |             |   |
|                |            |             |   |
|                |            |             |   |
| App Store      |            | Google Play |   |

6) en er verschijnt een waarschuwing onderin je scherm in de vorm van een blauw geel schildje. Klik op dat schildje

|          | · · · |
|----------|-------|
|          |       |
|          |       |
|          |       |
| <b>†</b> |       |
|          |       |
|          |       |

7) Er komt een nieuw venster met de vraag: 'wilt u toestaan dat ZOOM wijzigingen aanbrengt op uw computer'

druk op 'ja'

8) het balkje op de Zoom installer vult zich blauw en het volgende scherm verschijnt:

| Zoom Cloud Meetings |                             | _ | × |
|---------------------|-----------------------------|---|---|
|                     | zoom                        |   |   |
|                     |                             |   |   |
|                     | Join a Meeting              |   |   |
|                     | Sign In                     |   |   |
|                     |                             |   |   |
|                     |                             |   |   |
| aranop ju           | Version: 4.6.7 (18176.0301) |   |   |

9) Gefeliciteerd! je hebt ZOOM geïnstalleerd!

Bron Firefox: https://www.seniorweb.nl/artikel/werken-met-firefox

zie verder: Handleiding ZOOM voor computers